# How to Reserve Your Seat within the ADS Testing Office

1. Select "Book a Test" from the Online Portal main menu

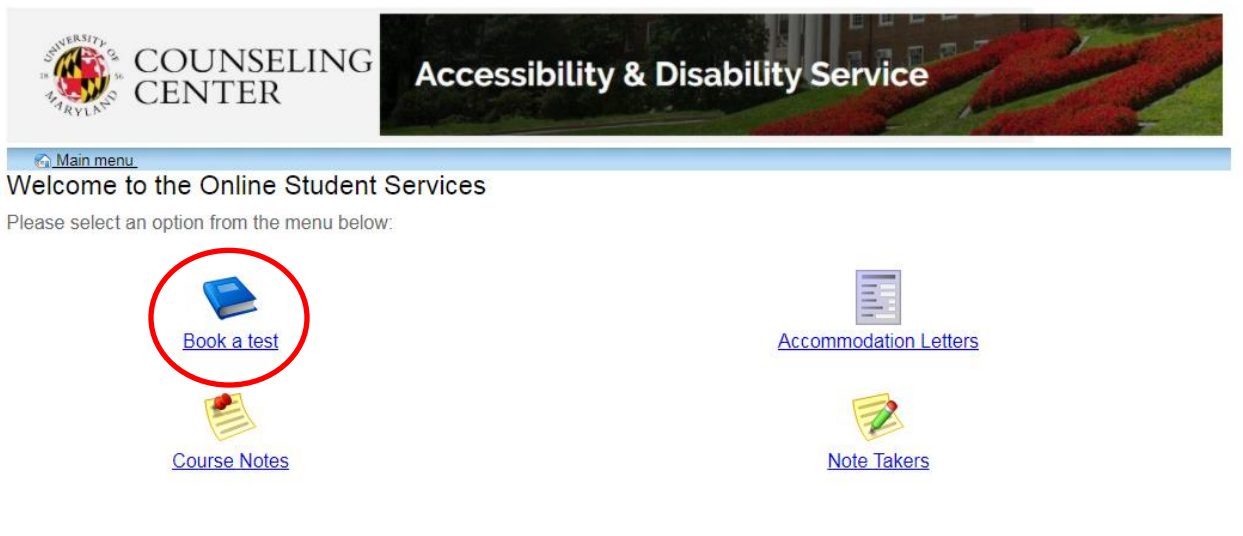

ADS Main Office | (301) 314-7682 | Fax (301) 405-0813 | 0106 Shoemaker Building | ADSFrontDesk@umd.edu | Monday-Friday 8:30am-4:30pm

2. Select "Schedule a test, mid-term or quiz" from the menu on the top left

| COUNSE<br>CENTER                                                  | LING Access                                     | sibility & Dis                | abilit                    | y Service          |               |         | P       |
|-------------------------------------------------------------------|-------------------------------------------------|-------------------------------|---------------------------|--------------------|---------------|---------|---------|
| 🐔 Main menu                                                       |                                                 |                               |                           |                    | 6             | 2       | log out |
|                                                                   |                                                 |                               | _                         |                    |               |         |         |
| Schedule a test, mid-term or quiz                                 | My upcoming events                              | Accommodations                | Help                      |                    | _             | -       |         |
| Student Test Scheduling<br>Welcome to the Student Test Sch        | g and Accommodati<br>reduling and Accommodation | ons<br>ons website. You can t | use <mark>thi</mark> s we | bsite to:          |               |         |         |
| Schedu                                                            | lle a test, mid-term, or quiz                   |                               |                           |                    |               |         |         |
| Schedule a final exam                                             |                                                 |                               |                           |                    |               |         |         |
| Check your upcoming scheduled appointments, tests and final exams |                                                 |                               |                           |                    |               |         |         |
| View yo                                                           | View your approved accommodations               |                               |                           |                    |               |         |         |
| Print ou                                                          | it a pdf copy of your accom                     | modations letter              |                           |                    |               |         |         |
| Please click a menu item to the le                                | eft that you would like to use                  | e. You will be asked to       | log in usir               | na vour UMD Direct | orv ID and Pa | ssword. |         |

ADS Main Office | (301) 314-7682 | Fax (301) 405-0813 | 0106 Shoemaker Building | ADSFrontDesk@umd.edu | Monday-Friday 8:30am-4:30pm

3. A new page will display, welcoming you to the Online Test Scheduling Feature. Select "Next" to begin your reservation.

| ARVING COUNSE                                                                                                    | LING Accessibility & Disability Service                                                                                                    |
|----------------------------------------------------------------------------------------------------|----------------------------------------------------------------------------------------------------|
| Welcome 1. Select course 2. Class test date and time 3. Confirm prof info 4. Choose accommodations 5. Select your test time 6. Confirm and complete | <ul> <li>Online Test Scheduling</li> <li>Welcome to the Online Test Scheduling wizard. This wizard will guide you through the process of scheduling your test with us. You may abort this process at any time by clicking the 'Cancel' button at the bottom of each page.</li> <li>Please be aware that your instructor will receive an email notification with the details of your scheduled test including your requested start time and will need to approve it.</li> <li>You will need to have the following information to successfully schedule your test: <ul> <li>The name of the course you want to schedule a test for, and the instructor's name and email address</li> <li>The scheduled class date, start time and duration of the test in the classroom</li> </ul> </li> <li>You MUST schedule your test a minimum of 3 business days before the class is taking the test to avoid being locked out of the system.</li> </ul> |
| ADS Main Office   (3                                                                                                    | 01) 314-7682   Fax (301) 405-0813   0106 Shoemaker Building   ADSFrontDesk@umd.edu   Monday-Friday 8:30am-4:30ph                                                                                                    |

### 4. Select your course from the drop-down menu

| COUNSE                                                                                                    | LING A                                             | ccessibility & Disa                                                                                                    | bility Service                                 |                   |      |
|----------------------------------------------------------------------------------------------------|----------------------------------------------------|----------------------------------------------------------------------------------------------------|------------------------------------------------|-------------------|------|
| Welcome         1. Select course         2. Class test date and time         3. Confirm prof info         4. Choose accommodations | 1. Select<br>Please select<br>Course In<br>Course: | course<br>the course you would like to scher<br>fo                                                                                                    | dule a test for from the list below.           |                   |      |
| 5. Select your test time<br>6. Confirm and complete<br>ADS Main Office   (30                                                       | 1) 314-7682   Fax (30'                             | CHEM 131 Discussion/Recitation 0131<br>CHEM 131 Lecture 0131<br>PSYC 302 Lecture 0101<br>PSYC 433 Laboratory 0102<br>PSYC 433 Lecture 0102<br>MATH 274 Lecture 0101<br>BSCI 202 Laboratory 0110<br>BSCI 202 Lecture 0110 | i <u>rontDesk@umd.edu</u>   Monday-Friday 8:30 | Previous Next Can | ncel |

5. Once your class is selected, click next to continue.

| COUNSEI                                                                                                    | Accessibility & Disability Service                                                                                                    |       | EZ/              |
|----------------------------------------------------------------------------------------------------|----------------------------------------------------------------------------------------------------|-------|------------------|
|                                                                                                    |                                                                                                    | 3     | log out          |
| Welcome                                                                                                    | 1. Select course                                                                                                    |       |                  |
| Select course     Class test date and time     S. Confirm prof info     A. Choose accommodations     Select your test time     G. Confirm and complete | Please select the course you would like to schedule a test for from the list below. Course Info Course: CHEM 131 Discussion/Recitation 0131 • | Previ | ious Next Cancel |

- 6. Please specify the date and time your class is taking the text/quiz or exam within the classroom.
  - a. This information can either be typed in, or selected from the interactive icons.
  - b. Be aware the minute entry goes to a maximum of 59 minutes. You will need to break down longer exams to use both the hour and minute entry.
  - c. Students should be testing at the same time as their classmates, unless there is a schedule conflict.
  - d. Students must obtain written permission from their professor/TA to alter the start time of their exam.

| RYLN <sup>2</sup> CLITTER                                                                                                    | lan at                                                                            |
|----------------------------------------------------------------------------------------------------|-----------------------------------------------------------------------------------|
| Welcome         1. Select course         2. Class test date and time         3. Confirm prof info         4. Choose accommodations         5. Select your test time         6. Confirm and complete         Specify a date and time         Date of class test:         (eg. 9:30 am)         Class test duration:         0 | Ing out<br>start times<br>finals are 2<br>that meets<br>uration in<br>Next Cancel |

ADS Main Office | (301) 314-7682 | Fax (301) 405-0813 | 0106 Shoemaker Building | ADSFrontDesk@umd.edu | Monday-Friday 8:30am-4:30pm

7. Once completed, select "Next" to continue.

| COUNSEL                                                                                                    | ING Accessibility & Disability Service                                                                                                    |
|----------------------------------------------------------------------------------------------------|----------------------------------------------------------------------------------------------------|
| Welcome         1. Select course         2. Class test date and time         3. Confirm prof info         4. Choose accommodations         5. Select your test time         6. Confirm and complete | 2 Log out 2. Class test date and time Please enter the date and time your class is taking the test in the classroom. Please note all start times and test details must be verified by your instructor. Most tests are 50 or 75 minutes long. Most finals are 2 hours long. A class that meets from 10:00 to 10:50 will usually have a 50 minute test. A class that meets from 9:30 to 10:45 will usually have a 75 minute test. Please specify when your class is taking the test is taking in the classroom. Enter class test duration in minutes. Specify a date and time Date of class test: 2:00 PM (eg. 9:30 am) Class test duration: 1 (hours) 15 (minutes) Previous Next Cancel |
| ADS Main Office   (301)                                                                                                    | 314-7682   Fax (301) 405-0813   0106 Shoemaker Building   ADSFrontDesk@umd.edu   Monday-Friday 8:30am-4:30pm                                                                                                    |

- 8. Please confirm your professor/TA's contact information
  - a. This information will pre-populate from the Registrar. Please verify the individual(s) listed below is the correct point-of-contact for your exam. If it is not correct, or you do not recognize the name, please update the information.

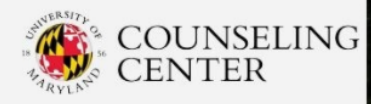

|                             |                                       | log out                                                                                |
|-----------------------------|---------------------------------------|----------------------------------------------------------------------------------------|
| Welcome                     | 3. Confirm instructor                 | information                                                                            |
| 1. Select course            | Please verify the following in        | formation and correct anything that is missing or incorrect.                           |
| 2. Class test date and time | Course Info                           |                                                                                        |
| 3. Confirm prof info        | CHEM 131 Discussion/Rec               | itation 0131                                                                           |
| 4. Choose accommodations    |                                       |                                                                                        |
| 5. Select your test time    | Instructor Info                       |                                                                                        |
| 6. Confirm and complete     | You must enter the instruc            | tor email address in order to continue.                                                |
|                             | Instructor name:<br>Instructor email: | Example Chem Professor Name (last name, first initial)<br>Example Chem Professor Email |
|                             | Alternate contact name:               | Chem TA Name can be added here                                                         |
|                             | Alternate contact email:              | Chem TA email can be added here                                                        |
|                             | Alternate contact phone:              | TA/professor # can be listed                                                           |
|                             |                                       | Previous Next Cancel                                                                   |

ADS Main Office | (301) 314-7682 | Fax (301) 405-0813 | 0106 Shoemaker Building | ADSFrontDesk@umd.edu | Monday-Friday 8:30am-4:30pm

#### 9. Once verified, select "Next" to continue.

| COUNSEI<br>CENTER                                                                                                    | LING Accessibi                                                                                                    | lity & Disability Service                                                      |
|----------------------------------------------------------------------------------------------------|----------------------------------------------------------------------------------------------------|--------------------------------------------------------------------------------|
| Welcome 1. Select course 2. Class test date and time 3. Confirm prof info 4. Choose accommodations 5. Select your test time 6. Confirm and complete | 3. Confirm instructor<br>Please verify the following inf<br>Course Info<br>CHEM 131 Discussion/Rec<br>Instructor Info<br>You must enter the instructor<br>Instructor name:<br>Instructor email:<br>Alternate contact name:<br>Alternate contact mail:<br>Alternate contact phone: |                                                                                |
| ADS Main Office   (301                                                                                                    | l) 314-7682   Fax (301) 405-0813   0106 8                                                                                                    | Shoemaker Building   <u>ADSFrontDesk@umd.edu</u>   Monday-Friday 8:30am-4:30pm |

- 10. Select the accommodations needed for this specific exam reservation.
  - a. More than one accommodation can be selected.
  - b. Ensure you have ONLY selected the accommodations needed for this individual testing session.

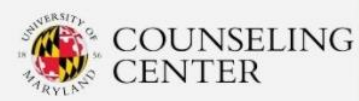

|                                                                                 | 😂 🚨 log out                                                                                                    |
|---------------------------------------------------------------------------------|----------------------------------------------------------------------------------------------------|
| Welcome                                                                         | 4. Choose accommodations                                                                                                    |
| 1. Select course<br>2. Class test date and time                                 | Listed below are the accommodation(s) that have already been approved for you by your counselor. Please check ONLY the accommodation(s) that you need for THIS test.                                                                                                    |
| 3. Confirm prof info                                                            | Available accommodations                                                                                                    |
| 4. Choose accommodations<br>5. Select your test time<br>6. Confirm and complete | <ul> <li>* note: Only accommodations with a check will be used for your test booking.</li> <li>Extended exam/quiz time (1.5)</li> </ul>                                                                                                    |
|                                                                                 | <ul> <li>This accommodation will be provided with the ADS Testing Office (0118 Shoemaker Bldg, x47217) or an ADS assigned location unless other arrangements are made between the instructor and student.</li> <li>Students taking online exams and quizzes should not be required to be proctored at the ADS or the location process and quizzes and quizzes and a location of the elements of the descent of the sector.</li> </ul> |
|                                                                                 | <ul> <li>Students taking timed quizzes and in-class writing assignments might require extended time; please establish an implementation plan when requested.</li> </ul>                                                                                                    |
|                                                                                 | Previous Next Cance                                                                                                    |
| ADS Main Office I (30                                                           | 1) 314-7682   Fax (301) 405-0813   0106 Shoemaker Building   ADSFrontDesk@umd.edu   Monday-Friday 8:30am-4:30pm                                                                                                    |

#### 11. Once selected, click "Next" to continue.

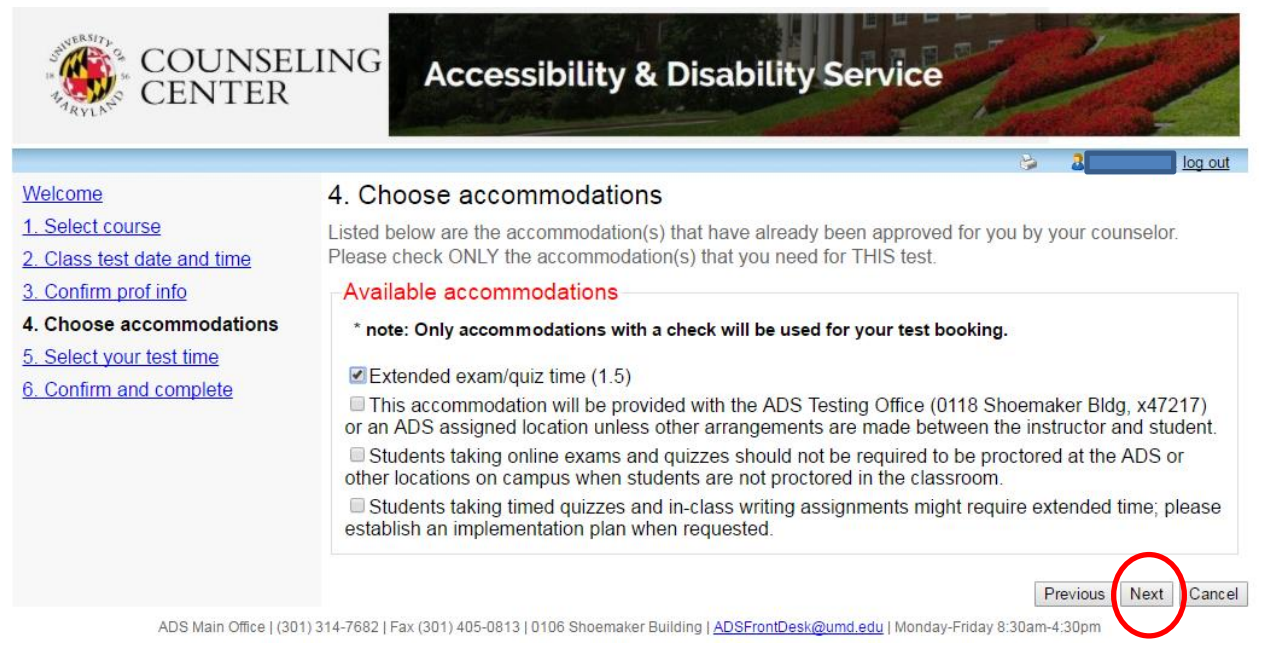

#### 12. Please confirm your testing reservation window.

- a. Students should always start their exam at the same time as their class, UNLESS there is a time conflict.
- b. Multiple options are listed only for those with a time conflict.
- c. If testing at a different time than your class, students must provide written permission to ADS Testing staff.
- d. Please contact the ADS Testing staff directly to discuss questions and concerns.

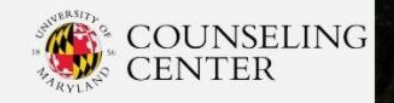

|                                                                           | 😂 🏅 🚺 log out                                                                                                    |  |  |  |  |  |
|---------------------------------------------------------------------------|----------------------------------------------------------------------------------------------------|--|--|--|--|--|
| Welcome                                                                   | 5. Select a date & time to write                                                                                                    |  |  |  |  |  |
| 1. Select course     2. Class test date and time     3. Confirm prof info | Please select a date and time from the list of available dates and times below. If none of the dates/times in the list below will work for you then please contact us at 301-314-7217 or come see us in person to see if alternate arrangements can be made.                   |  |  |  |  |  |
| 4. Choose accommodations                                                  | Available dates & times                                                                                                    |  |  |  |  |  |
| 5. Select your test time<br>6. Confirm and complete                       | If you select a start time different from the class start time you must have the permission of your<br>professor. If none of the times below is possible for you then please call our office at 301-314-7217 or<br>visit us in person to see if alternate times are available. |  |  |  |  |  |
|                                                                           | Thursday July 6 . 2:00 PM to 3:55 PM                                                                                                    |  |  |  |  |  |
|                                                                           | <ul> <li>Thursday July 6 . 1:45 PM to 3:40 PM</li> <li>Thursday July 6 . 1:30 PM to 3:25 PM</li> </ul>                                                                                                    |  |  |  |  |  |
|                                                                           |                                                                                                    |  |  |  |  |  |
|                                                                           | Thursday July 6 . 1:15 PM to 3:10 PM                                                                                                    |  |  |  |  |  |
|                                                                           | ◎ Thursday July 6 . 1:00 PM to 2:55 PM                                                                                                    |  |  |  |  |  |
|                                                                           | A spot was found for you to take your test; please click the 'Next' button below to continue scheduling your test.                                                                                                    |  |  |  |  |  |
|                                                                           | Previous Next Cancel                                                                                                    |  |  |  |  |  |
| ADS Main Office   (30                                                     |                                                                                                    |  |  |  |  |  |

## 13. Once selected, click "Next" to continue.

| COUNSE                                              | LING Accessibility & Disability Service                                                                                                    |
|-----------------------------------------------------|----------------------------------------------------------------------------------------------------|
|                                                     | 💝 🏅 🚺 log out                                                                                                    |
| Welcome                                             | 5. Select a date & time to write                                                                                                    |
| 1. Select course     2. Class test date and time    | Please select a date and time from the list of available dates and times below. If none of the dates/times in the list below will work for you then please contact us at 301-314-7217 or come see us in person to see if alternate arrangements can be made.                   |
| 4. Choose accommodations                            | Available dates & times                                                                                                    |
| 5. Select your test time<br>6. Confirm and complete | If you select a start time different from the class start time you must have the permission of your<br>professor. If none of the times below is possible for you then please call our office at 301-314-7217 or<br>visit us in person to see if alternate times are available. |
|                                                     | Thursday July 6 . 2:00 PM to 3:55 PM                                                                                                    |
|                                                     | Thursday July 6 . 1:45 PM to 3:40 PM                                                                                                    |
|                                                     | Thursday July 6 . 1:30 PM to 3:25 PM                                                                                                    |
|                                                     | O Thursday July 6 . 1:15 PM to 3:10 PM                                                                                                    |
|                                                     | ○ Thursday July 6 . 1:00 PM to 2:55 PM                                                                                                    |
|                                                     | A spot was found for you to take your test; please click the 'Next' button below to continue scheduling your test.                                                                                                    |
|                                                     | Previous                                                                                                    |
| ADS Main Office   (3)                               | 01) 314-7682   Fax (301) 405-0813   0106 Shoemaker Building   <u>ADSFrontDesk@umd.edu</u>   Monday-Friday 8:30am-4:30pm                                                                                                    |

- 14. Review reservation information for accuracy.
  - a. Your reservation information is listed in bold.

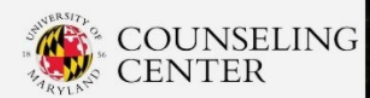

|                                                                                                    | 😂 🤰 🔤 🔤 😡                                                                                                    |
|----------------------------------------------------------------------------------------------------|----------------------------------------------------------------------------------------------------|
| Welcome                                                                                                    | 6. Confirm and Complete                                                                                                    |
| 1. Select course         2. Class test date and time         3. Confirm prof info         4. Choose accommodations         5. Select your test time         6. Confirm and complete | This test is not scheduled yet! Click 'Finish' to submit your test request.         Please verify that the class date and time are correct - the information below will be sent to your professor.         Your tentative test information         Tentative test date and time         Thu Jul 6, 2017 . 2:00 PM to 3:55 PM (1 h and 55 m)         Course information         CHEM 131 Discussion/Recitation 0131         Instructor         Example Chem Professor Name . Example Chem Professor Email@umd.edu         Class test date / time         Thu Jul 6, 2017 2:00 PM (1 h and 15 m)         * Note: this is not your accommodated writing time         Accommodations required         Extended exam/quiz time (1.5) |
|                                                                                                    | I acknowledge that the information I am submitting is correct to the best of my knowledge.       Previous    Finish    Cancel                                                                                                    |
| ADS Main Office I (301) 3                                                                                                    | 14-7682   Fax (301) 405-0813   0106 Shoemaker Ruilding   ADSFrontDesk@umd edu   Monday-Friday 8:30am-4:30nm                                                                                                    |

15. Select "Previous" to correct any information (if necessary).

| COUNSEL                                             | Accessibility & Disability Service                                                                                                    |
|-----------------------------------------------------|----------------------------------------------------------------------------------------------------|
|                                                     | 😂 🤰 log out                                                                                                    |
| Welcome                                             | 6. Confirm and Complete                                                                                                    |
| <u>1. Select course</u>                             | This test is not scheduled vet! Click 'Finish' to submit your test request.                                                                                                    |
| 2. Class test date and time                         | Discouncies that the close data and time are correct, the information below will be port to your                                                                                                    |
| 3. Confirm prof info                                | professor.                                                                                                    |
| 4. Choose accommodations                            | Vour tentative test information                                                                                                    |
| 5. Select your test time<br>6. Confirm and complete | Your tentative test information         Tentative test date and time         Thu Jul 6, 2017 . 2:00 PM to 3:55 PM (1 h and 55 m)         Course information         CHEM 131 Discussion/Recitation 0131         Instructor         Example Chem Professor Name . Example Chem Professor Email@umd.edu         Class test date / time         Thu Jul 6, 2017 2:00 PM (1 h and 15 m)         * Note: this is not your accommodated writing time |
|                                                     | Accommodations required                                                                                                    |
|                                                     | Extended exam/quiz time (1.5)                                                                                                    |

ADS Main Office | (301) 314-7682 | Fax (301) 405-0813 | 0106 Shoemaker Building | ADSFrontDesk@umd.edu | Monday-Friday 8:30an 4:30a

### 16. Complete your testing reservation

- a. Select the check-box, acknowledging your reservation information is correct.
- b. Select the "Finish" button to complete your reservation

| COUNSEL                                                                                                    | ING Accessibility & Disability Service                                                                       |
|----------------------------------------------------------------------------------------------------|----------------------------------------------------------------------------------------------------|
| Welcome 1. Select course 2. Class test date and time 3. Confirm prof info 4. Choose accommodations 5. Select your test time 6. Confirm and complete |                                                                                                    |
| ADS Main Office   (301)                                                                                                    | 314-7682   Fax (301) 405-0813   0106 Shoemaker Building   ADSFrontDesk@umd.edu   Monday-Friday 8:30am-4:30pm |